# Регистрация и размещение цен

### Зайдите на сайт data1861.ru и нажмите "Войти"

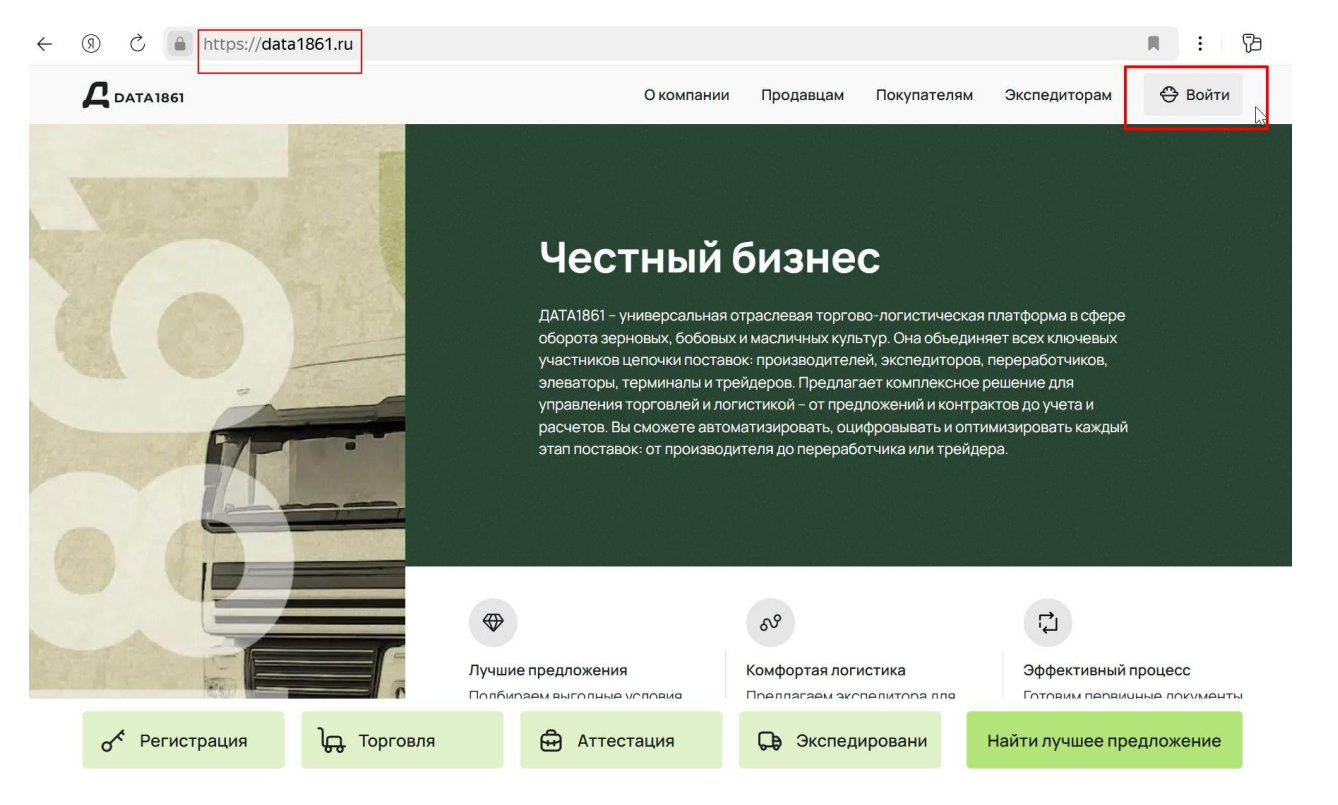

# Откроется окно. Внизу нажмите "Зарегистрироваться".

| Bo | йт | 'N |
|----|----|----|
|    |    |    |

|       | Ø     |
|-------|-------|
|       | Q     |
|       | 0     |
|       |       |
|       |       |
| Войти |       |
|       |       |
|       | Войти |

# Заполните все поля. Имя почты далее станет вашим логином для входа на платформу.

#### Зарегистрироваться

| Тип регистрации                                                                                                    |                      |
|----------------------------------------------------------------------------------------------------|----------------------|
| Индивидуальный предприниматель<br>Юридическое лицо                                                                                          |                      |
| Электронная почта<br>Например, example@yandex.ru                                                                                            |                      |
| Пароль                                                                                                    | Подтвердите пароль 💿 |
| Пароль должен содержать более 6 символов                                                                                                    |                      |
| <ul> <li>Я принимаю <u>Условия обработки персональных</u> данных</li> <li>Я принимаю <u>Условия пользовательского соглашения</u></li> </ul> |                      |
| Отмена                                                                                                    | Зарегистрироваться   |

Х

Внимательно отнеситесь к заполнению поля e-mail. Указывайте тот e-mail, к которому у вас есть доступ. Все поля обязательны к заполнению. Нажмите кнопку "Зарегистрироваться"

### Завершение регистрации

# **DATA**1861

### Здравствуйте!

Вы получили данное письмо, так как Вы планируете стать клиентом сервиса DATA1861.

Эта почта была указана при регистрации на нашем сервисе для пользователя ООО "ДСК", ИНН 6141062875.

Для подтверждения того, что это Вы, перейдите <u>по этой ссылке</u>.

На указанную вами почту придет письмо от платформы.

Пройдите по ссылке из письма, нажав на нее. Пример, как выглядит письмо, показан на рисунке. Красным прямоугольником обведена ссылка, которую следует нажать.

### Завершение регистрации

Таким образом вы завершаете регистрацию и оказываетесь сразу переадресованы в личный кабинет платформы.

Если вы проходили по ссылке с другого устройства, например, из мобильного приложения почты, смело закрывайте открывшийся экран. Когда вы нажали на ссылку подтверждения внутри присланного письма, система присвоила вам учетные данные и ваш аккаунт теперь создан. Теперь вы можете входить на платформу на компьютере.

Для дальнейшего **входа в платформу вам потребуется логин - это адрес почты, и пароль, указываемые вами на этапе регистрации**.

# Заполните данные в разделах Моя компания и Личный кабинет. Обращайте внимание на подсказки системы

Сразу после входа вы попадаете в профиль компании. Необходимо заполнить разделы, обведенные на картинке ниже красным прямоугольником

| АТАІВ61 Купить Продать                  | мои сделки           | $\hat{\boldsymbol{a}}^{1}$ | Ain.ru 🔺                                                                |
|-----------------------------------------|----------------------|----------------------------|-------------------------------------------------------------------------|
| Моя компания<br>Карточка организации    | Карточка организации |                            | <ul> <li>Моя компания</li> <li>Личный кабинет</li> <li>Выход</li> </ul> |
| Банковские реквизиты<br>Открытые данные | инн                  |                            |                                                                         |
|                                         | огрн                 |                            |                                                                         |

### Готовность аккаунта к совершению сделок

Проверьте, что выполнены следующие условия:

- 1) Указана система налогообложения
- 2) Заполнены банковские реквизиты
- Указаны контактные лица в разделах Личный кабинет и Моя компания: карточка организации.
- 4) Вы знаете свой логин и пароль и сможете повторно войти на платформу.

Теперь можно переходить к созданию Предложения на продажу.

# Как создать Предложение на продажу: нажмите 1,2,3

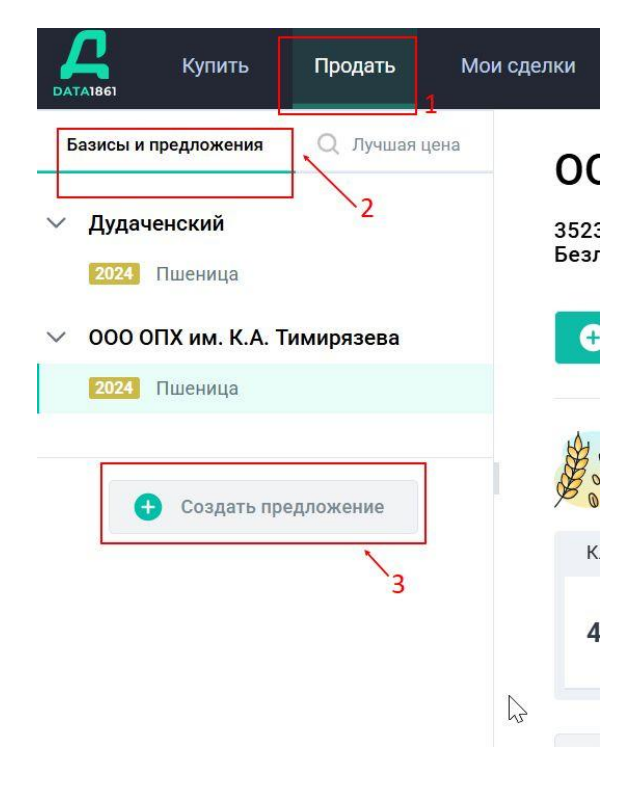

- 1. В верхней части сайта найдите "Продать"
- 2. Далее нажмите "Базисы и предложения"
- 3. После этого нажмите кнопку "Создать предложение"

\*Все данные по базисам являются вымышленными и указаны для демонстрации возможностей платформы, совпадения случайны.

### Заполнение Предложения на продажу

После нажатия на кнопку "Создать предложение" откроется длинная страница, на которой предполагается ввод параметров Предложения на продажу.

Вам понадобится файл декларации, который следует подгрузить в интерфейсе. Это можно пропустить и создать Предложение без декларации. Но, если декларацию не подгрузить сейчас, система потребует ее загрузку в дальнейшем во время сделки.

Следуя заголовкам полей и подсказкам системы, введите данные для вашего Предложения.

# Элементы заполнения нового Предложения: точка погрузки

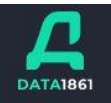

#### Новое предложение о продаже

#### Точка погрузки

Введите адрес базиса или добавьте его из уже имеющихся в вашем списке. Если вы выберите уже добавленный базис то предложение создастся в нем. Если вы выберите новый базис, то тогда новый базис будет добавлен в ваш список «Базисы и предложения» и предложение будет создано в нем.

Начните печатать адрес привычным вам способом, система автоматически подскажет полный адрес

Укажите адрес точки погрузки

V

# Элементы заполнения нового Предложения: выбор культуры

#### Выбор культуры

Добавьте культуру и установите дополнительные параметры качества. В зависимости от выбранного базиса предложение будет относиться к данному базису. Изменить культуру, год и параметры качества в созданном предложении будет нельзя. Не допускайте ошибок!

| Культура              | Доп. параметры качества  |        | Год урожая          |   | Объём         |   |  |  |
|-----------------------|--------------------------|--------|---------------------|---|---------------|---|--|--|
| Выберите культуру 🗸 🗸 | Выберите параметр качест | $\sim$ | Выберите год урожая | ~ | Укажите объём | т |  |  |

# Выберите из выпадающего меню нужные значения и введите количество тонн

# Элементы заполнения нового Предложения: установка цены и зачета качества

Установите тип предоплаты и система расчитает сумму предоплаты. Так же установите параметры зачета качества

#### Стоимость груза

Укажите цену ₽/т

#### Тип предоплаты

| Способ предоплаты |        | Сумма предоплаты |
|-------------------|--------|------------------|
| Предоплата 100%   | $\sim$ | 9₽               |

#### Зачёт качества

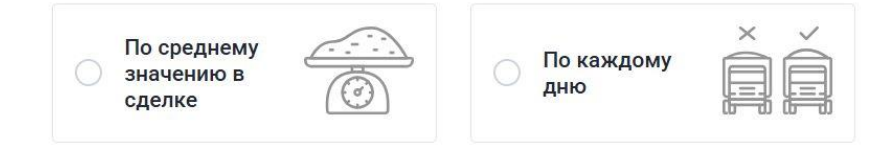

Впишите стоимость и укажите зачет качества

# Элементы заполнения нового Предложения: условия погрузки и хранения

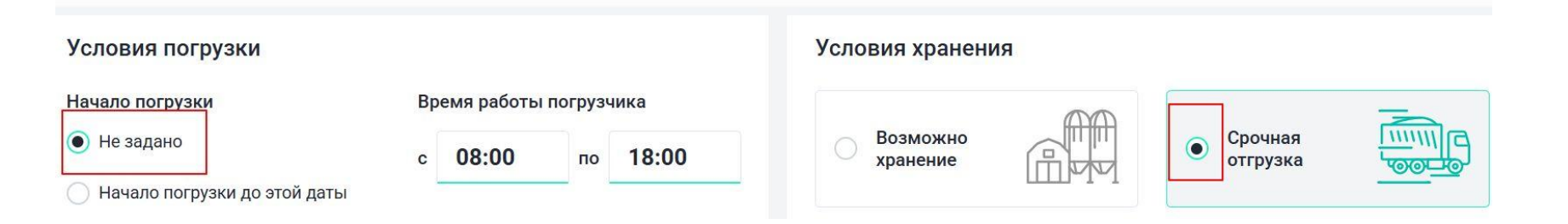

Для простоты рекомендуется установить такие параметры, их изменение на сложные можно согласовать в дальнейшем прохождении сделки.

# Элементы заполнения нового Предложения: способ погрузки

Способ погрузки

| Выберите способ | ~                                           |
|-----------------|---------------------------------------------|
| 🗌 Зерномет      | <u>ــــــــــــــــــــــــــــــــــــ</u> |
| 🗌 Элеватор      |                                             |
| 🗌 Кун           |                                             |
| . 🗌 Маниту      |                                             |
| 🗌 Амкодор       |                                             |
| П Труба         |                                             |

Отметьте подходящие способы погрузки, их может быть несколько

# Элементы заполнения нового Предложения: суточная отгрузка и параметры погрузки

| Параметры по                | грузки     |    | Длина весов          |            |
|-----------------------------|------------|----|----------------------|------------|
| Тралы                       | Нет 🔍      | Да | Весы Нет             | Да         |
| Самосвальные<br>полуприцепы | Нет        | Да | Укажите длину        | метров     |
| (задняя выгрузка)           |            |    | Макс. высота транспо | рта        |
|                             |            |    | 3                    | метров     |
| Суточная отгрузка           |            |    |                      |            |
| 🖲 тонн/сутки                | автомобиле | й  |                      |            |
| Величина отгруз             | зки        |    |                      | тонн/сутки |

Здесь можно перевести бегунки указателей в нужное вам состояние

Введите количество тонн в сутки

# Элементы заполнения нового Предложения: загрузка декларации

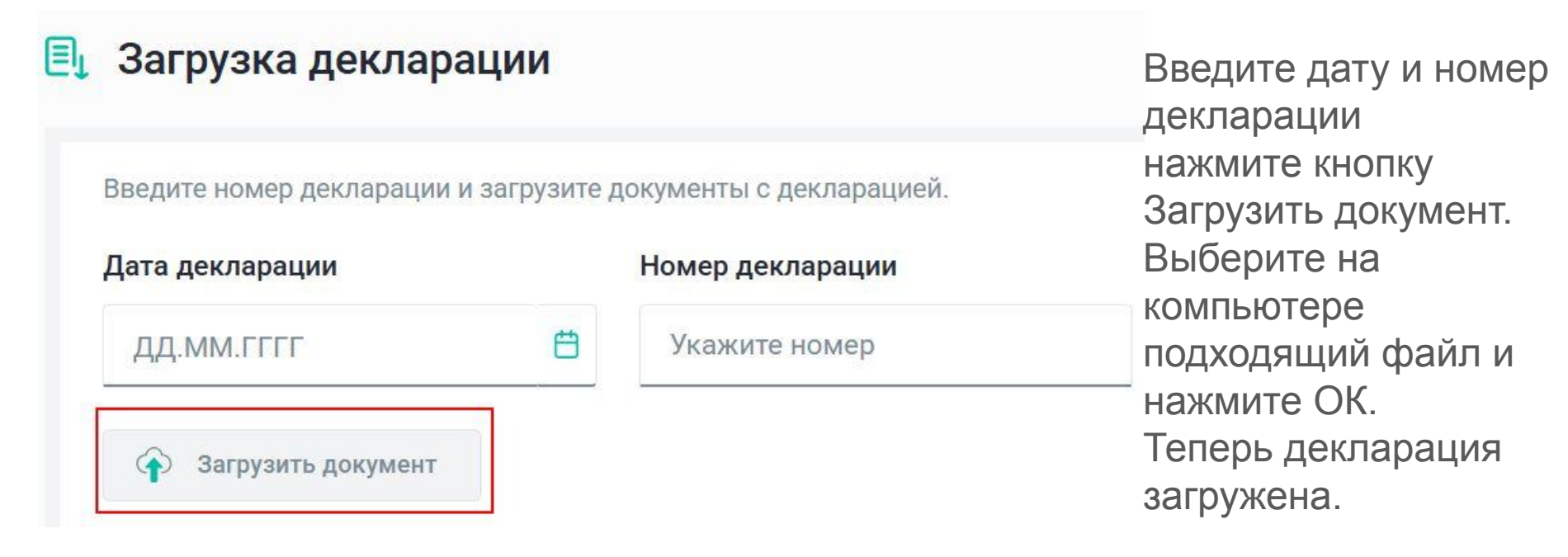

# Элементы заполнения нового Предложения: особые условия

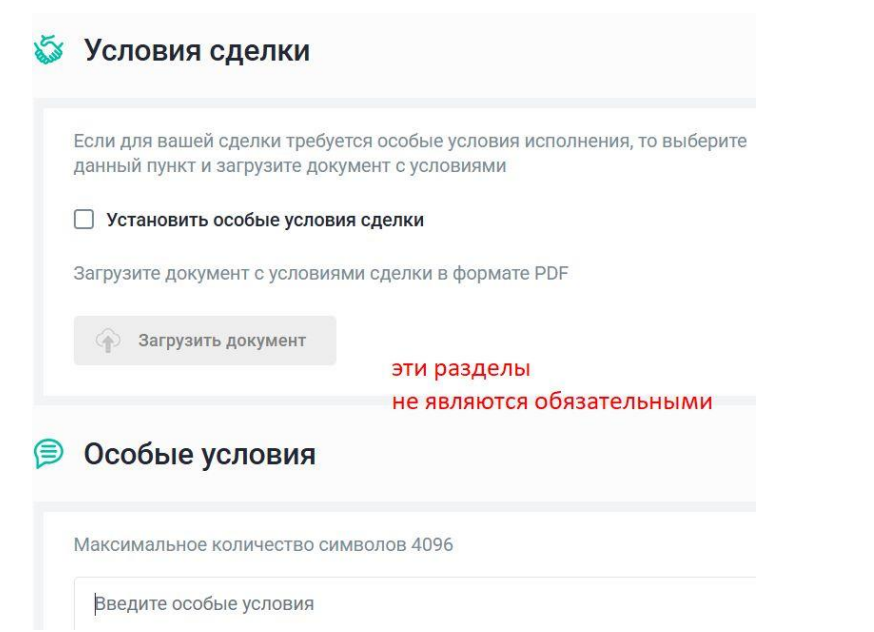

Если требуется указать особые условия, можно подгрузить файл или дописать текстом. Эта информация в дальнейшем будет прикреплена к сделке и спецификации.

# Элементы заполнения нового Предложения: финальные согласия

Coгласен <u>с условиями договора поставки</u>, гарантирую исполнение условий сделки

🗹 Подтверждаю, что мое предложение является офертой и выражает намерение заключить договор на предложенных условиях

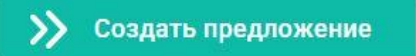

Ознакомьтесь с информацией, проставьте чек-боксы согласия. После нажатия кнопки Создать предложение, Предложение опубликуется на платформе. До тех пор, пока на Предложение не заключена сделка, его можно отредактировать.

### Страница с предложениями

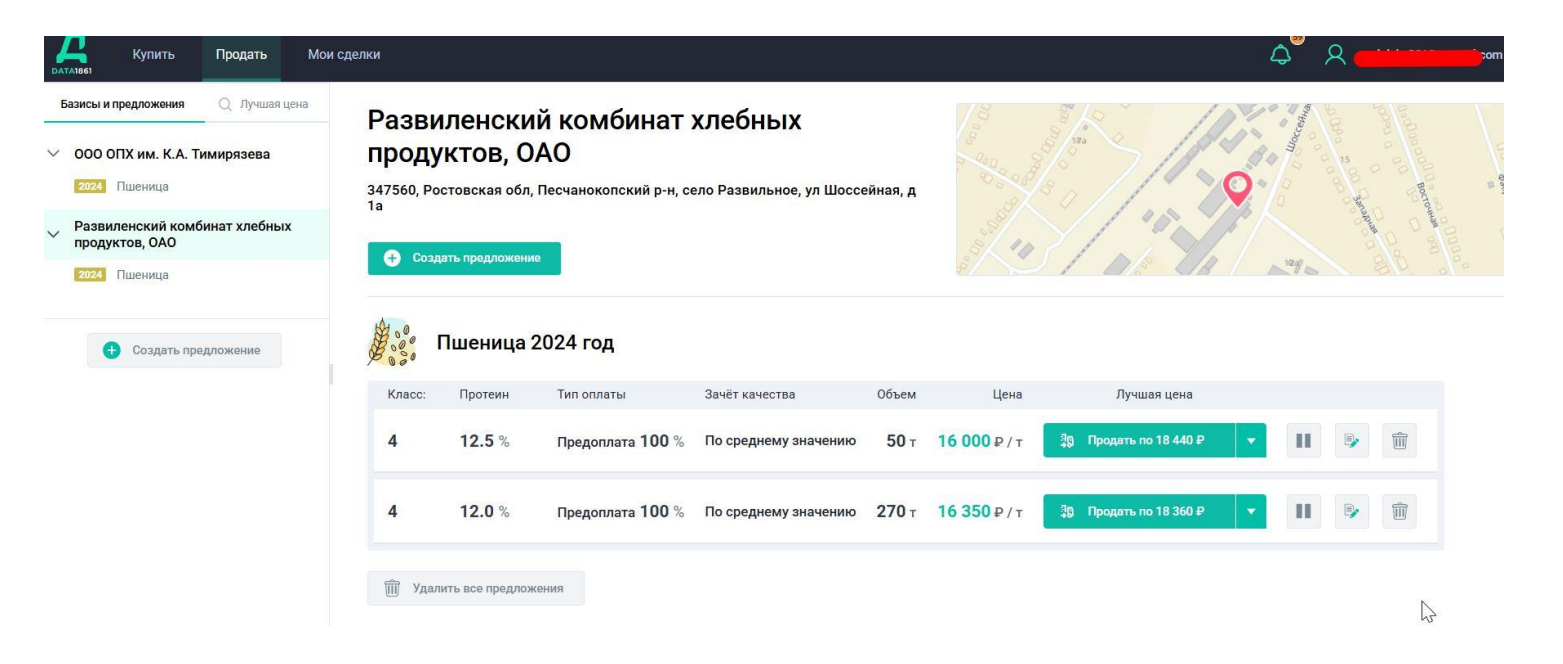

\*Все базисы, цены и контрагенты являются вымышленной информацией и указаны в целях демонстрации возможностей платформы. Совпадения случайны.

### Страница с предложениями

После создания предложения вы автоматически попадаете на страницу своих предложений.

Слева будут указаны базисы, на которых вы создаете предложения.

Справа сами предложения. По нажатию на предложение в списке, оно откроется для редактирования.

Отредактируйте, и нажмите сохранить, промотав вниз страницы.

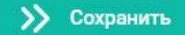

Согласен <u>с условиями договора поставки</u>, гарантирую исполнение условий сделки

<sup>🗹</sup> Подтверждаю, что мое предложение является офертой и выражает намерение заключить договор на предложенных условиях

# Выбор предварительного просмотра сделки

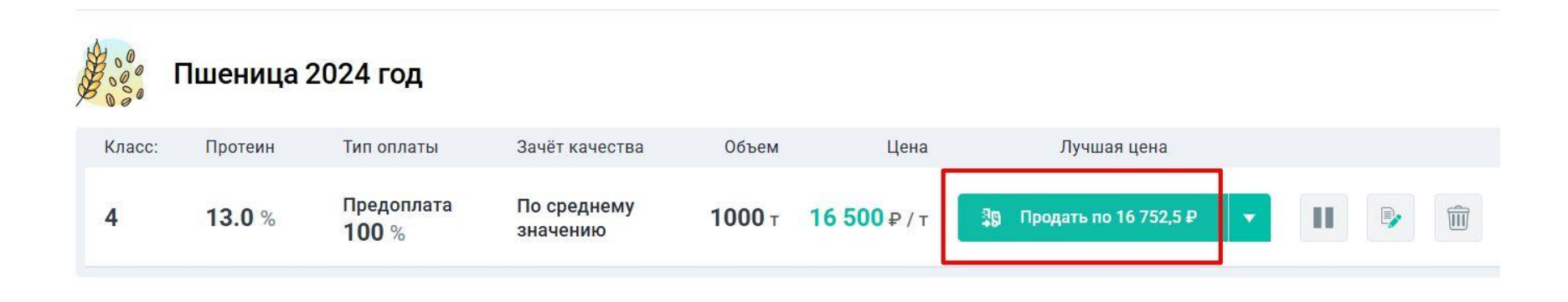

Нажмите на "Продать по" (указано на рисунке в красном прямоугольнике), у вас откроется предварительный просмотр параметров будущей сделки.

# Предварительный просмотр будущей сделки

| Продаваема                           | ая культура                       |                            |                                                                                                    | <ul> <li>Информация об оплате</li> </ul>                                                                                   |
|--------------------------------------|-----------------------------------|----------------------------|----------------------------------------------------------------------------------------------------|----------------------------------------------------------------------------------------------------|
| 🖁 👸 Пшени                            | ца 4 класс                        |                            |                                                                                                    | Цена: <b>18 360,00</b> Р / т Стоимость: <b>4 957 200,00</b> Р<br>НДС 10%: <b>1 836,00</b> Р НДС всего: <b>495 720,00</b> Р |
| Протеин:                             | Год ку                            | льтуры:                    | Объём                                                                                              | Стоимость всего: 5 452 920,00 ₽                                                                                            |
| 12.0 %                               | 2024                              | L.                         | 270 т                                                                                              | Тип оплаты: Предоплата 100%, что составляет: 5 452 920,00 ₽                                                                |
| 000 "КУБАНЬ-ФО<br>ИНН:<br>2308103203 | ОРВАРД"<br>ОГРН:<br>1042303710745 | окпо:<br><b>2308103203</b> | Юридический адрес:<br>350002, Краснодарский край, г<br>Краснодар, ул Северная, д 357,<br>помещ 511 |                                                                                                    |
| Точка погру                          | зки                               |                            |                                                                                                    | Точка выгрузки                                                                                                    |
| Развиленский комб                    | инат хлебных продукто             | в, ОАО 347560, Росто       | овская обл, Песчанокопский р-н, село                                                               | ООО «Ростовский зерновой терминал» 344002, Ростовская обл, г Ростов-на-Дону, ул 1-я Луговая, д                             |

\*Все базисы, цены и контрагенты являются вымышленной информацией и указаны в целях демонстрации возможностей платформы. Совпадения случайны.

×

# Предварительный просмотр будущей сделки

По нажатию кнопки "Продать по" из своего предложения, вам откроется предварительный просмотр условий будущей сделки.

Внимательно ознакомьтесь с информацией.

Если всё удовлетворяет, вы можете нажать кнопку "Продать", промотав вниз экрана.

Если сделку сейчас совершать не требуется, уйти с экрана предварительного просмотра будущей сделки можно нажав крестик в верхнем правом углу.

# Предварительный просмотр будущей сделки

Согласен с условиями договора поставки, гарантирую исполнение условий сделки

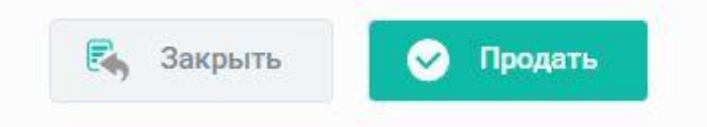

Внизу страницы, после описания всех условий, находится кнопка "Продать". Ее нажатие ведет к бронированию показанного платформой предложения и формированию документов для согласования условий старта сделки.

### Совершение сделки: подготовка

После нажатия кнопки "Продать" на платформе появится информация, которую необходимо согласовать до осуществления сделки.

Платформа присваивает внутренний номер сделке.

Внутри платформы сделка делится на этапы, в рамках которых контрагенты совершают определенные шаги.

Сразу после нажатия кнопки "Продать", вы попадаете на шаг согласования дат.

После согласования дат между контрагентами, платформа предложит спецификацию. Ее можно подписать через ЭДО и совершить сделку.

### Совершение сделки: подготовка

| <ul> <li>Информация о сделке</li> <li>Файлы сделки</li> <li>Эталы сделки</li> </ul> |   | Согласование дат |         |          |         |         |         |         |          |          |         |         |        |        |                           |    |
|-------------------------------------------------------------------------------------|---|------------------|---------|----------|---------|---------|---------|---------|----------|----------|---------|---------|--------|--------|---------------------------|----|
|                                                                                     |   |                  |         |          |         |         |         |         |          |          |         |         |        |        | Согласование дат отгрузки | •  |
| Тодпись спецификации                                                                | 8 | Для изме         | нения   | цней отг | рузки с | нимите  | е выде. | пение с | активнь  | іх дат і | и выбеј | оите не | обходи | имые д | ни. Са                    | ма |
| Загрузка декларации                                                                 |   | <                |         | И        | юль     | 2025    |         |         |          | A        | вгуст   | 20:     | 25     |        | >                         |    |
| Счет на предоплату                                                                  |   | п                | н В     | г Ср     | Чт      | Пт      | C6      | Bc      | Пн       | Вт       | Ср      | Чт      | Πτ     | Сб     | Bc                        |    |
| азначение экспедитора                                                               |   | 30               | 1       | 2        | 3       | 4       | 5       | 6       | 28       | 29       | 30      | 31      | 1      | 2      | 3                         |    |
| Іеревозка                                                                           | 0 | 7                | 8       | 9        | 10      | 11      | 12      | 13      | 4        | 5        | 6       | 7       | 8      | 9      | 10                        |    |
| Отгрузка                                                                            |   | 14               | 15      | 16       | 17      | 18      | 19      | 20      | 11       | 12       | 13      | 14      | 15     | 16     | 17                        |    |
| Выгрузка                                                                            |   | 21               | 22      | 23       | 24      | 25      | 26      | 27      | 18       | 19       | 20      | 21      | 22     | 23     | 24                        |    |
| Подпись УПД                                                                         |   | 20               | 20      | 20       | 21      |         | 2       | 2       | 25       | 26       | 27      | 20      | 20     | 20     | 21                        |    |
| )кончательный расчет                                                                |   | 20               | 23      | 30       | 31      |         | 4       | 3       | 23       | 20       | 21      | 20      | 23     | 30     | 31                        |    |
| Сделка по факту                                                                     |   | ଏ ପ              | нять ві | делени   | едат    |         | Ø (     | тменит  | ь редакт | гирова   | ние     |         |        |        |                           |    |
|                                                                                     |   | Невыбран         | ных р   | счетны   | х дней  | отгрузн | ки: 0   |         |          |          |         |         |        |        |                           |    |

После нажатия кнопки "Продать" выберите даты и нажмите кнопку "Отправить на согласование".

Когда ваш контрагент согласует даты, система создаст спецификацию.

Вам откроется следующий шаг, на котором можно осуществить продажу.

### Совершение сделки

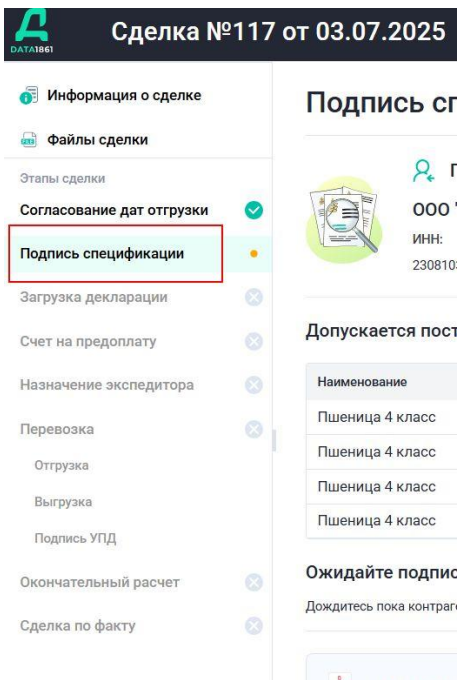

2025-027-117 0

Когда ваш контрагент согласует даты, система шагнет на следующий шаг.

Будет сформирована спецификация и

автоматически отправлена Покупателю в ЭДО на подпись.

Также спецификация доступна для скачивания с платформы.

28

# Общий интерфейс сделки

На платформе ваша сделка шагает по определенным этапам.

Перечень этапов виден в левой колонке. Нажмите и увидите его содержание.

Пока не выполнены действия одного этапа, следующий шаг будет деактивирован и недоступен в интерфейсе.

Если сделка не переходит на следующий шаг, удостоверьтесь, что все необходимые условия согласования шага выполнены, а документы подписаны и загружены в систему.